## **Remote Access Your POS System With LogMeIn**

Disclaimer: Business Software Solutions, Inc. is not affiliated with LogMeIn, Inc., nor are we affiliated with any of their products. This document is for <u>informational purposes only</u>. We are unable to provide any support installing, configuring, or troubleshooting LogMeIn products. You must contact LogMeIn, Inc. directly for any support related to their products.

If you would like to remotely access your POS System from home or another location, we recommend that you use a third-party service called LogMeIn.

LogMeIn has a paid and free version of their remote desktop software. The paid version allows for remote printing (such as printing reports to your home printer) and file transfers between computers. If you do not need these features, then the free version will be perfect for you.

## **Creating Your LogMeIn.com Account**

The first step in setting up LogMeIn is to create an account on their username and password. To do this, perform the following steps:

- 1. Go to http://www.logmein.com
- 2. Click on the Try It Free button

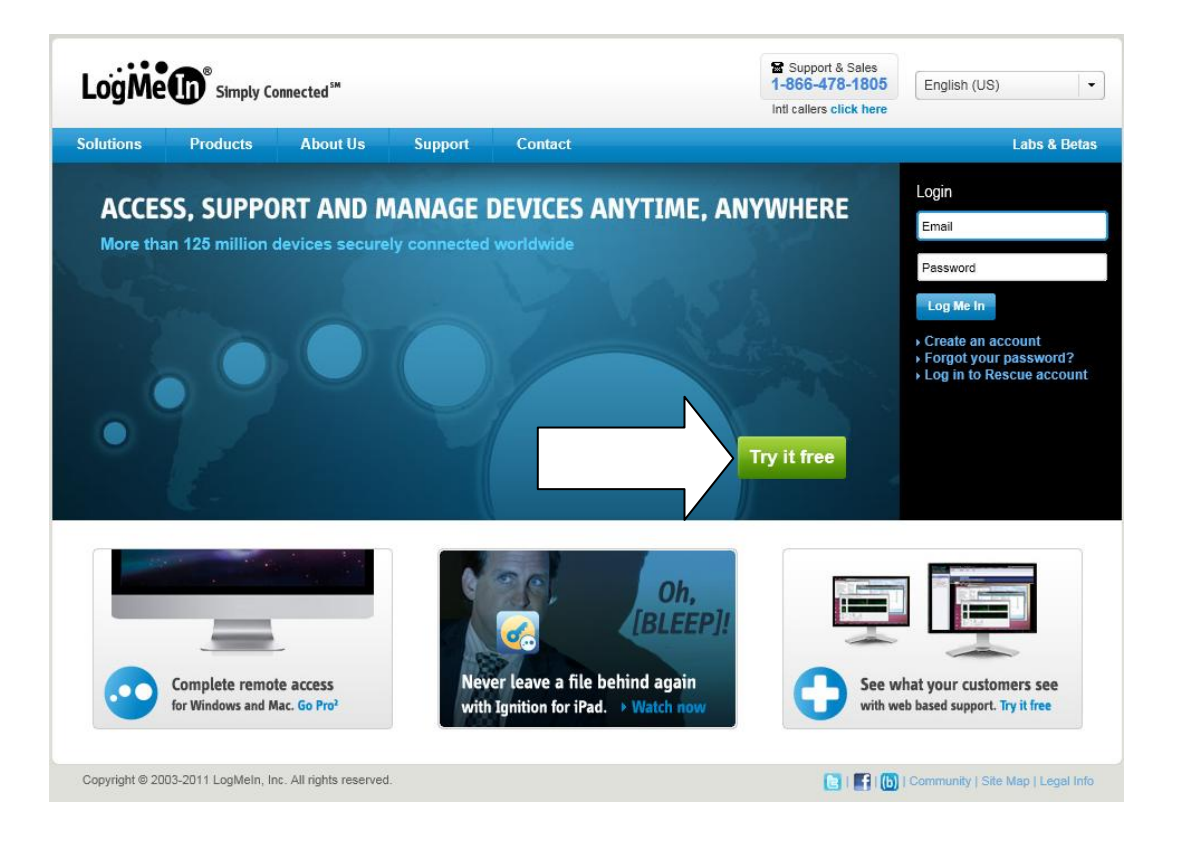

3. Next, click on Access Computers Remotely

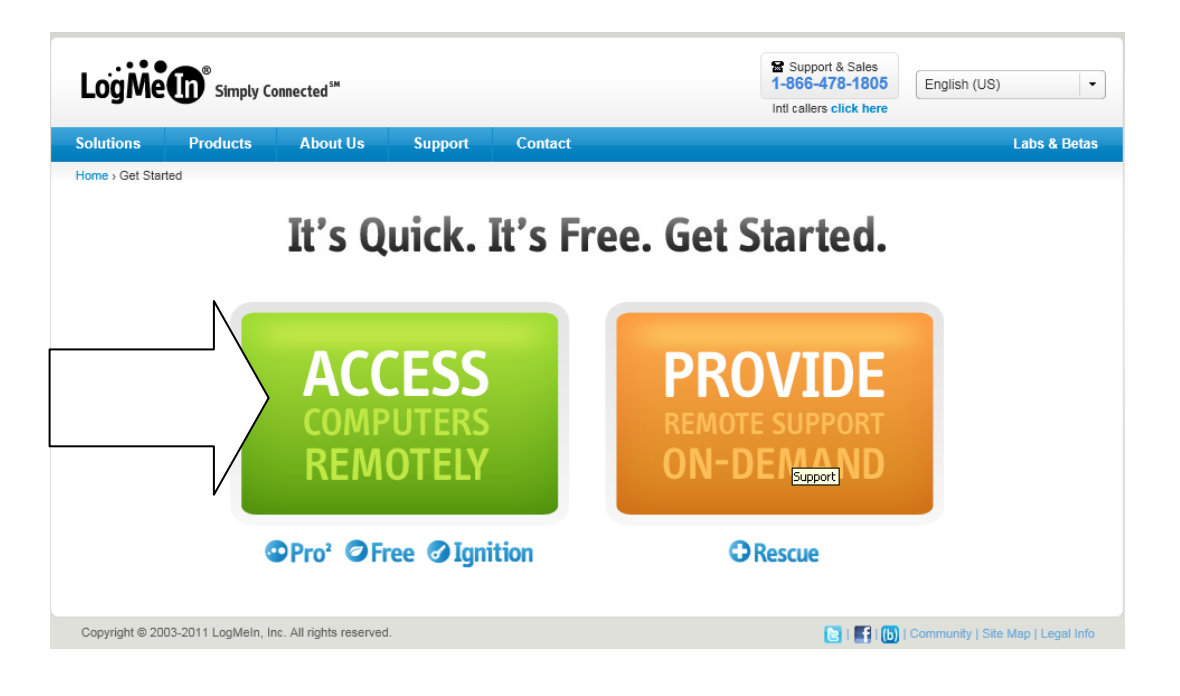

4. At this point, you will be asked to create an account. Enter your email address, a password for LogMeIn, and your country, and then click Continue.

|         | Create Account<br>Have an Account? Log In                                                                          | ⊗    |
|---------|----------------------------------------------------------------------------------------------------|------|
| 0<br>\E | howtouselogmein@gmail.com<br>View our Privacy Policy.                                                              |      |
| 2       | United States United States I will use LogMeIn for IT support. Send me news about LogMeIn, upgrades and my account | • De |
| nts ra  | Continue                                                                                                    |      |

5. If you want to connect to the machine that you are currently working on, click the Download link. Otherwise, click Add a Different Computer, and you will be emailed instructions on how to setup another system.

|                    | Somputer<br>Weln to access this computer from anywhere. | ) |
|--------------------|---------------------------------------------------------|---|
| olete<br>com       |                                                         |   |
| rem                | Download                                                |   |
| nsfe<br>nt remound | <b>27</b> 4                                             |   |
| ► Add a diff       | erent computer                                          |   |

6. The LogMeIn software will need to be installed. Go ahead and install the software (this needs to be installed on the computer that you want to have access to).

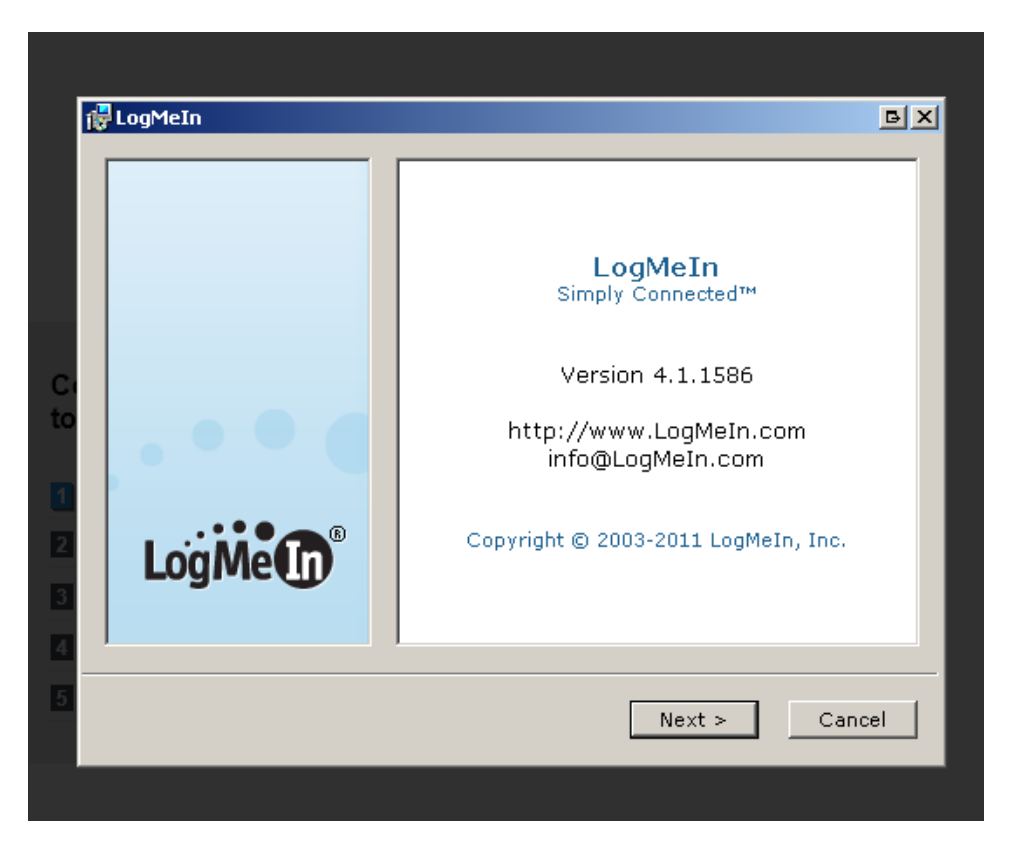

7. If the installation was successful, click the Go to My Computers button.

| AQQ<br>Install Lo | ogMeIn to access this computer from anywhere. |  |
|-------------------|-----------------------------------------------|--|
| etr               | Installation started                          |  |
| on                | Success? Go to My Computers                   |  |
|                   | No luck? Get help                             |  |
| ас                |                                               |  |
| em                |                                               |  |
| sfer a file       |                                               |  |

8. You will now be brought to your LogMeIn.com account. It should show the computers that can be accessed. This would indicate that the installation is successful.

|                                                                                               | Connected <sup>™</sup>                                                                               |                                                                                   |                                        |                    | Suppor<br>1-866-4<br>Inti callers | t & Sales<br>78-1805<br>click here | English (US)                  |
|-----------------------------------------------------------------------------------------------|----------------------------------------------------------------------------------------------------|-----------------------------------------------------------------------------------|----------------------------------------|--------------------|-----------------------------------|------------------------------------|-------------------------------|
| olutions Products                                                                             | About Us                                                                                             | Support                                                                           | Contact                                |                    |                                   |                                    | Labs & Betas                  |
|                                                                                               |                                                                                                    |                                                                                   |                                        |                    | how touselo                       | gmein@gmail.                       | com ▼   My Computers   Log Ou |
| ACCESS                                                                                        | My Comp                                                                                              | outers                                                                            |                                        |                    |                                   |                                    |                               |
| My Computers                                                                                  | 7 1                                                                                                  |                                                                                   |                                        |                    |                                   |                                    |                               |
| Users                                                                                         | Add Computer                                                                                         |                                                                                   |                                        |                    |                                   |                                    |                               |
| Reports                                                                                       | V                                                                                                    | Vork-PC                                                                           |                                        |                    |                                   |                                    |                               |
| Buy                                                                                           |                                                                                                    | Remote Contro                                                                     | ol Product: Pro2<br>Online - Conr      | nect to this Compu | uter                              |                                    |                               |
| BACKUP                                                                                        |                                                                                                    | 🔯 Main Menu                                                                       | 🕍 Dashboard 📰                          | File Manager       | 🗾 Note 🛛 🛞 Properties             |                                    |                               |
|                                                                                               |                                                                                                    |                                                                                   | ×                                      |                    |                                   |                                    |                               |
| Welcome                                                                                       | Complete to become                                                                                   | the following<br>a LogMein p                                                      | ×<br>g steps<br>pro:                   |                    |                                   |                                    |                               |
| Welcome<br>to your trial                                                                      | Complete to become                                                                                   | the following<br>a LogMein p<br>account                                           | y steps<br>pro:<br>✓ donel             |                    |                                   |                                    |                               |
| Welcome<br>to your trial<br>Buy now                                                           | Complete to<br>to become<br>Create and<br>Add.a.com                                                  | the following<br>a LogMeln p<br>account<br>puter                                  | x<br>g steps<br>pro:                   |                    |                                   |                                    |                               |
| Welcome<br>to your trial<br>Buy new<br>Become a LogMeIn pro                                   | Complete t<br>to become<br>Create-an-<br>2 Add-a com<br>3 Try remot                                  | the following<br>a LogMeln p<br>account<br>puter<br>ie control                    | y steps<br>pro:                        |                    |                                   |                                    |                               |
| Welcome<br>to your trial<br>Buy new<br>Become a LogMein pro<br>40% complete                   | Complete t<br>to become<br>Creste an<br>Add a com<br>Try remot                                       | the following<br>a LogMeln p<br>account<br>puter<br>te control<br>a file          | y steps<br>pro:<br>donel<br>donel      |                    |                                   |                                    |                               |
| Welcome<br>to your trial<br>Ruy hew<br>Become a LogMeIn pro<br>40% complete<br>3 steps left 《 | Complete to become<br>Create and<br>Create and<br>Add a com<br>Try remot<br>Transfer a<br>Print remo | the following<br>a LogMeIn p<br>account<br>puter<br>ie control<br>a file<br>otely | x<br>g steps<br>pro:<br>done!<br>done! |                    |                                   |                                    |                               |

9. Before using the LogMeIn service, you will need to verify your email address. To do this, log into your email account. There should be an email from LogMeIn asking for account activation. Click the activation link to finish setting up the account.

| LogMeIn.com A | uto-Mailer to me                                                                                                    | show details 8:47 AM (9 minutes ago)                                                                                                    | Reply |
|---------------|----------------------------------------------------------------------------------------------------|----------------------------------------------------------------------------------------------------|-------|
|               | Dear LogMeIn User,                                                                                                    |                                                                                                    |       |
|               | To complete the sign-up process, please follow this link:<br>https://secure.logmein.com/a?0200 EXIS2BG19E1CMSNV3P7AAM                                                                                                    | M9SSF9XZDIWZNV                                                                                                    |       |
|               | f you have any questions, feel free to contact LogMeIn Customer Sup                                                                                                    | port.                                                                                                    |       |
|               | Veicome to LogMein!                                                                                                    |                                                                                                    |       |
|               | The LogMeIn Team                                                                                                    |                                                                                                    |       |
|               | .oġ <b>Me</b>                                                                                                    |                                                                                                    |       |
|               | Privacy Policy<br>© LogMein Inc, 500 Unicom Park Drive, Woburn MA, 01801                                                                                                    |                                                                                                    |       |
|               | "LogMeIn", and other names, associated designs, logos, icons and marks identifying LogM<br>service marks of LogMeIn, Inc. and may not be copied, imitated or used, in whole or in par<br>LogMeIn. All other trademarks, registered trademarks, product names, company names or<br>their respective owners and should not be used without that party's prior written permission | NeIn's products and services are trademarks or<br>t, without the prior written permission of<br>logos mentioned herein are the property of<br>n. |       |
|               |                                                                                                    |                                                                                                    |       |

Business Software Solutions – For Informational Purposes Only

## **Accessing Your Computer From Another Location**

To access your computer from another location, perform the following steps:

1. Go to <u>http://www.logmein.com</u> and log in with your username and password.

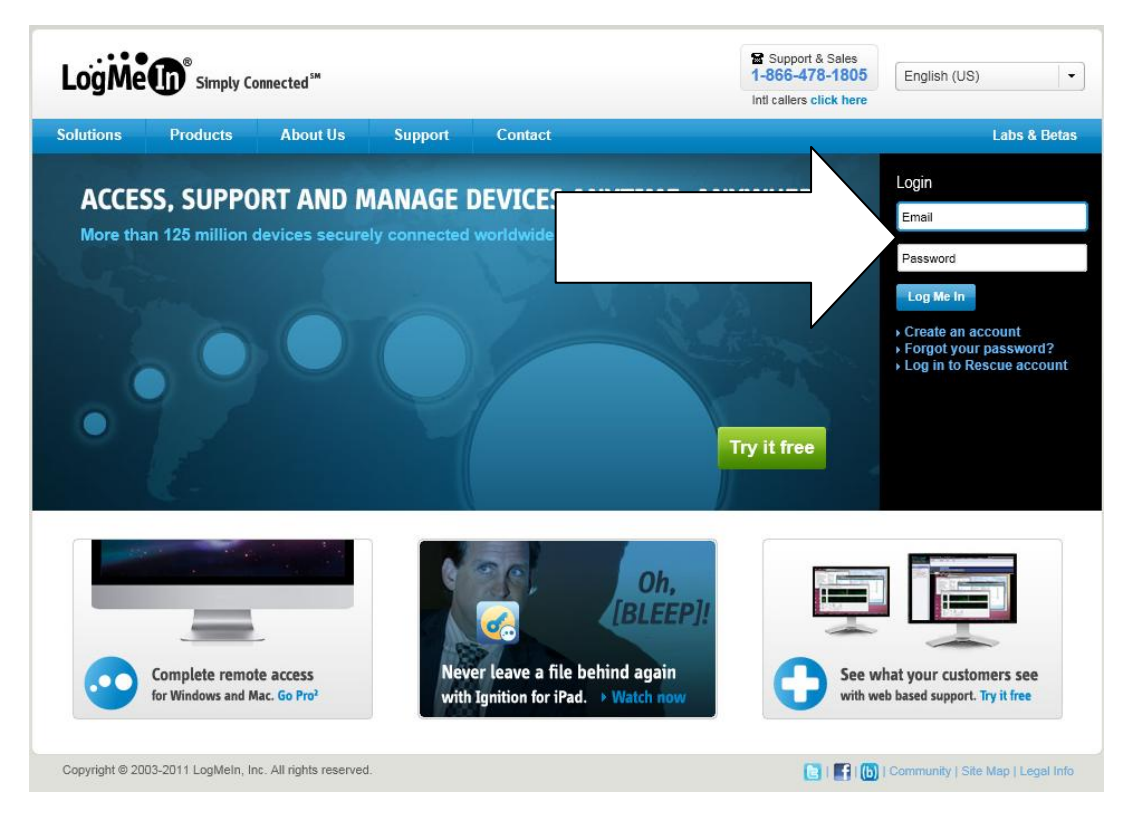

2. You will then see all of the computers that you can remotely access. Click the Remote Control button for the appropriate computer.

| LogMe                                                                | Simply (                                                                       | Connected <sup>™</sup>  |                                       |                                                                         | 8<br>1- | Support & Sales<br>866-478-1805 | English (US)              | •          |
|----------------------------------------------------------------------|--------------------------------------------------------------------------------|-------------------------|---------------------------------------|-------------------------------------------------------------------------|---------|---------------------------------|---------------------------|------------|
| -                                                                    | •                                                                              |                         |                                       |                                                                         | Inti    | callers click here              |                           |            |
| Solutions                                                            | Products                                                                       | About Us                | Support                               | Contact                                                                 |         |                                 | Lai                       | os & Betas |
| ACCESS<br>My Compute<br>Users<br>Reports<br>Buy<br>BACKUP<br>NETWORK | rs<br>come<br>ur trial<br>vs left<br>now<br>cogMein pro<br>implete<br>i left » | My Con                  | Nork-PC<br>Remote Contro<br>Main Menu | Product: Pro2<br>Online - Connect to this Con<br>Mashboard File Manager | nputer  | roperties                       | Loom ♥   My Computers     | Log Out    |
| Copyright © 200                                                      | 13-2011 LogMein, Ir                                                            | ic. All rights reserved |                                       |                                                                         |         | 🔁 I 🖬 I 🚺                       | b]   Community   Site Map | Legal Info |

Business Software Solutions – For Informational Purposes Only

3. Next, LogMeIn will need to install some additional software for your Internet browser (Internet Explorer, Firefox, Google Chrome, etc). Go ahead and install the software.

| LogMe simply Connected M                                                                                                    |
|----------------------------------------------------------------------------------------------------|
| <ol> <li>Click on the bar at the top.</li> <li>Internet Explorer - Security Warning         <ul> <li>Do you want to install this software?</li> <li>Name: LogMeIn Remote Access Components</li> <li>Publisher: LogMeIn, Inc.</li> <li>More options Install Don't Install</li> <li>More options Install Don't Install</li> <li>While files from the Internet can be useful, this file type can potentially harm your computer. Only install software from publishers you trust. What's the risk?</li> </ul> </li> </ol> |
| Copyright © 2003-2011 LogMein, Inc. All rights reserved.                                                                                                    |

4. Once the software has been installed, you will be asked to enter the username and password for the computer that you are connecting to. Note: This is the Windows username and password on the POS system you're trying to connect to, not your LogMeIn username and password.

| LogMein                                          |                                    |   |  |  |  |  |
|--------------------------------------------------|------------------------------------|---|--|--|--|--|
|                                                  | Now connected to<br>Work-PC        |   |  |  |  |  |
| Please enter your Windows username and password. |                                    |   |  |  |  |  |
| User name                                        | administrator                      |   |  |  |  |  |
| Password                                         | •••••                              | 0 |  |  |  |  |
|                                                  | Login Cancel                       |   |  |  |  |  |
|                                                  | There is no user at the target PC. |   |  |  |  |  |
|                                                  |                                    |   |  |  |  |  |

5. LogMeIn will now connect you to your system.

| 99 - Carlo Carlo Carlo Carlo Carlo Carlo Carlo Carlo Carlo Carlo Carlo Carlo Carlo Carlo Carlo Carlo Carlo Carl |  |
|----------------------------------------------------------------------------------------------------|--|
| Recycle Bin                                                                                                    |  |
|                                                                                                    |  |
| ndla Firefox                                                                                                    |  |
| 🖉 Google - Windows Internet Explorer                                                                            |  |
| 🚱 🔄 🛛 http://www.google.com/                                                                                    |  |
| 🖕 Favorites 🙀 🔁 Suggested Sites 👻 🖉 Web Slice Gallery 👻                                                         |  |
| 🚰 Google 👌 🔹 🔂 🗸 🖬 🗸 Page + Safety + Tools + 🔞 +                                                                |  |
| Web Images Videos Maps News Shopping Gmail more - Sign in 🐲 🔶                                                   |  |
|                                                                                                    |  |
|                                                                                                    |  |
|                                                                                                    |  |
|                                                                                                    |  |
|                                                                                                    |  |
|                                                                                                    |  |
|                                                                                                    |  |
| Advanced search<br>Language tools                                                                               |  |
| Google Search I'm Feeling Lucky                                                                                 |  |
|                                                                                                    |  |
|                                                                                                    |  |
| New Install Google Toolbar / with instant search results as you                                                 |  |
| 🛛 👘 Internet   Protected Mode: Off                                                                              |  |
|                                                                                                    |  |
|                                                                                                    |  |
|                                                                                                    |  |
|                                                                                                    |  |
|                                                                                                    |  |
|                                                                                                    |  |
|                                                                                                    |  |
|                                                                                                    |  |